# ¿CÓMO UTILIZAR PLATAFORMA FCE?

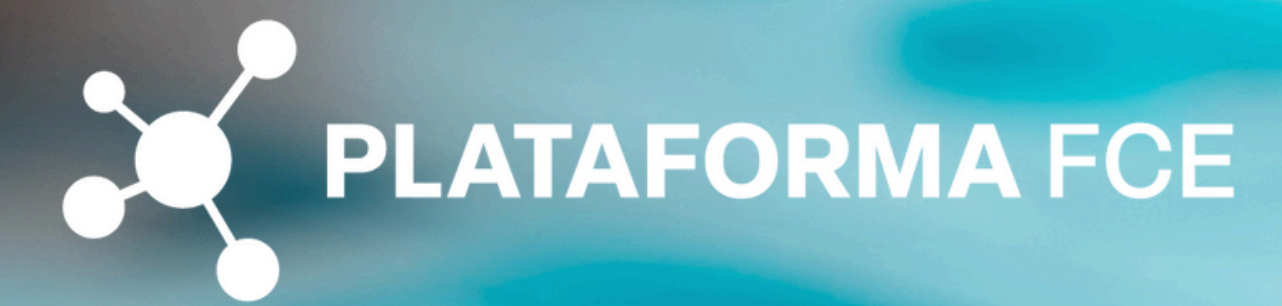

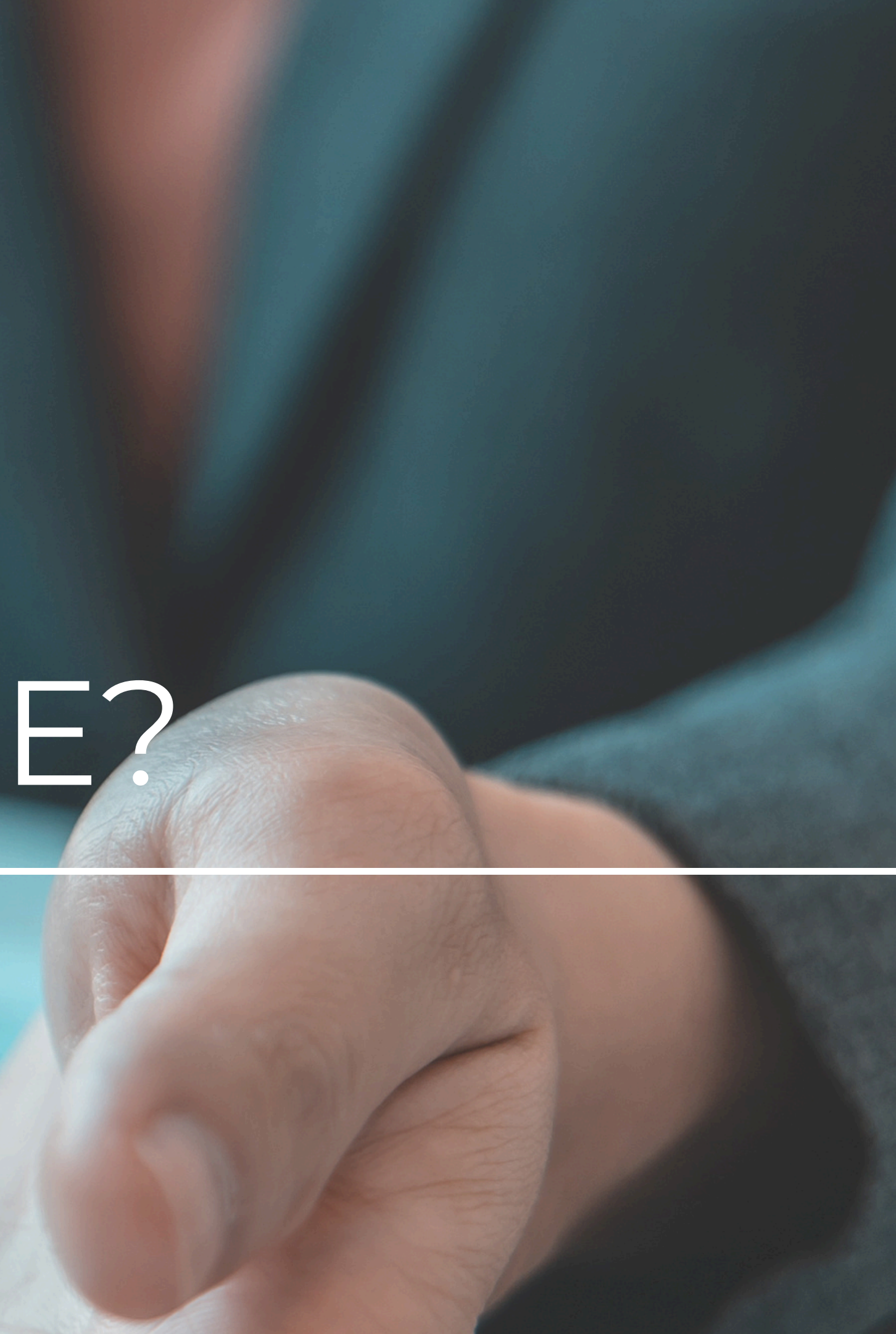

#### Ingreso a la Plataforma

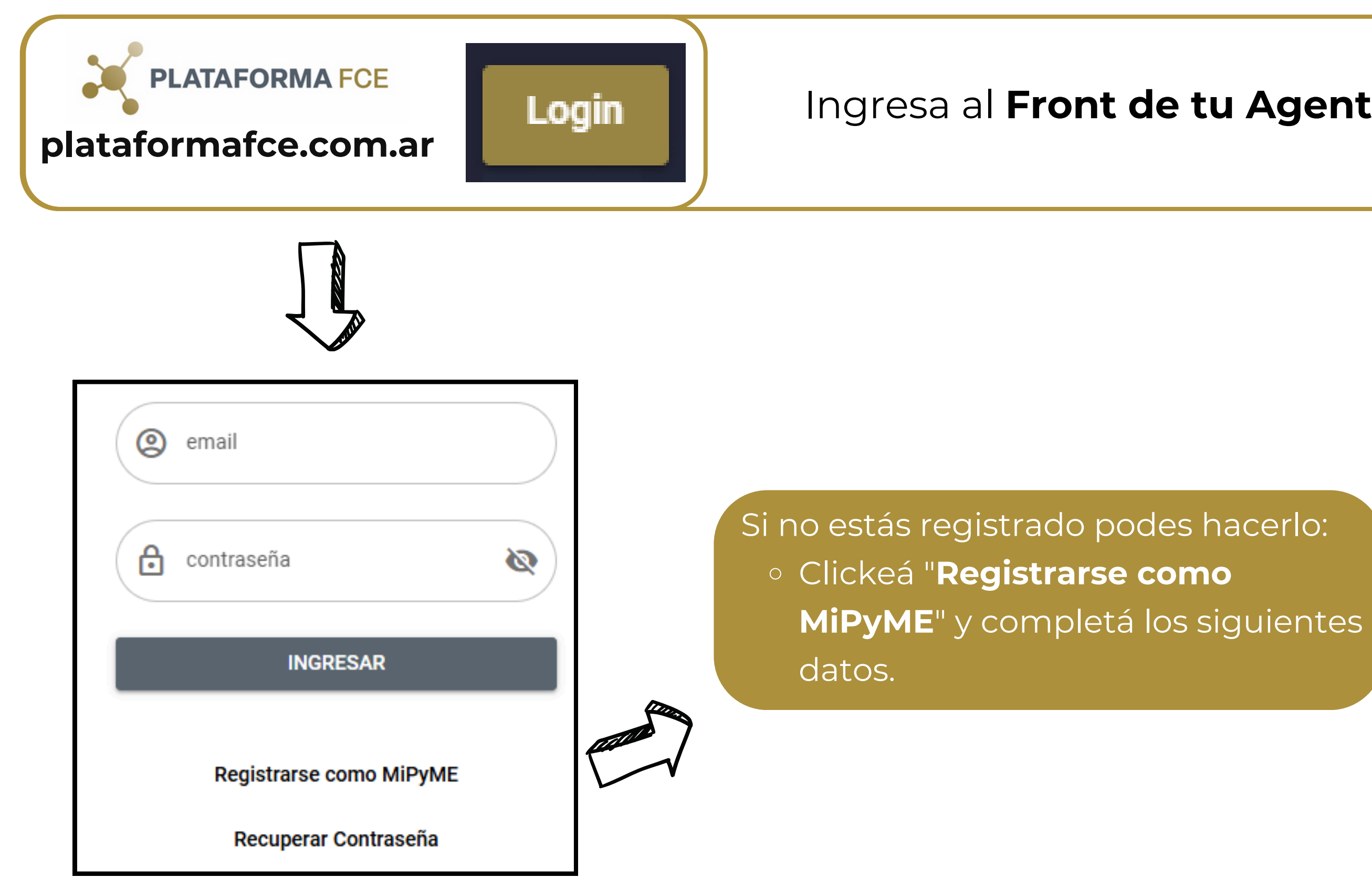

#### Ingresa al **Front de tu Agente** en Plataforma FCE.

| ð | Repetir Contraseña |
|---|--------------------|
| ð | Contraseña         |
|   | E-mail             |
| 0 | Nombre y Apellido  |

#### Validación de correo

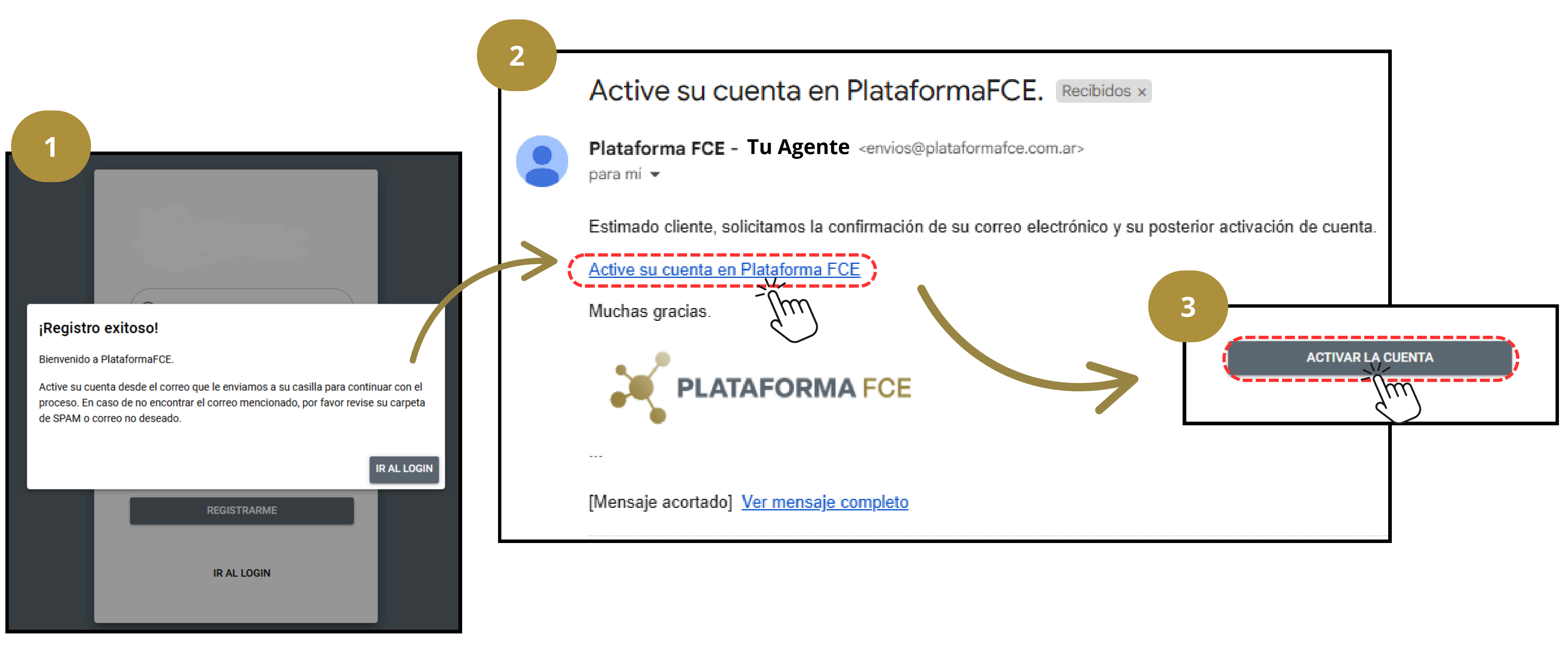

#### **Complete su perfil**

|                                                           | Complete su perfil                                                                                                    |
|-----------------------------------------------------------|----------------------------------------------------------------------------------------------------|
| Juan Perez                                                | Por favor, rellene los siguientes campos para poder completar su perfil de cliente y comenzar a operar en PlataformaFCE. |
| pendiente onboarding                                      | Datos del usuario                                                                                                    |
| 25%                                                       | Nombre y Apellido                                                                                                    |
| C Mis Datos                                               | N° Documento Celular                                                                                                    |
|                                                           | sin espacios ni prefijo +54                                                                                              |
| <b>Agregá tu MiPyME</b><br>En caso de tener más de una la | PERSONA HUMANA PERSONA JURÍDICA                                                                                          |
| podrás agregar más tarde en                               | Cuit / Cuil Q BUSCAR EN PADRÓN                                                                                           |
| "Mīs Datos".                                              | Razón Social                                                                                                    |
|                                                           | CANCELAR SIGUIER                                                                                                    |

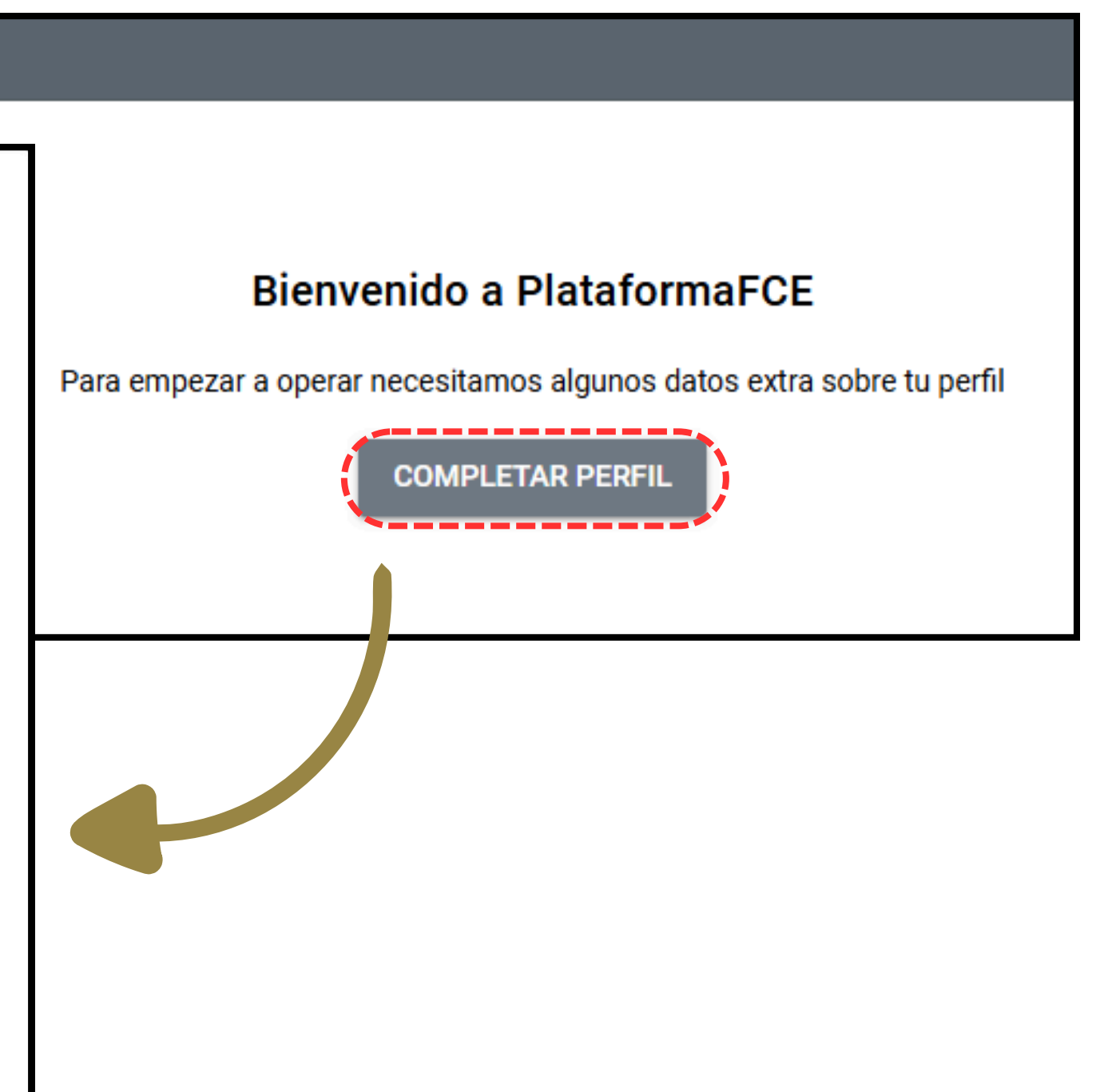

#### Aceptar los términos y condiciones

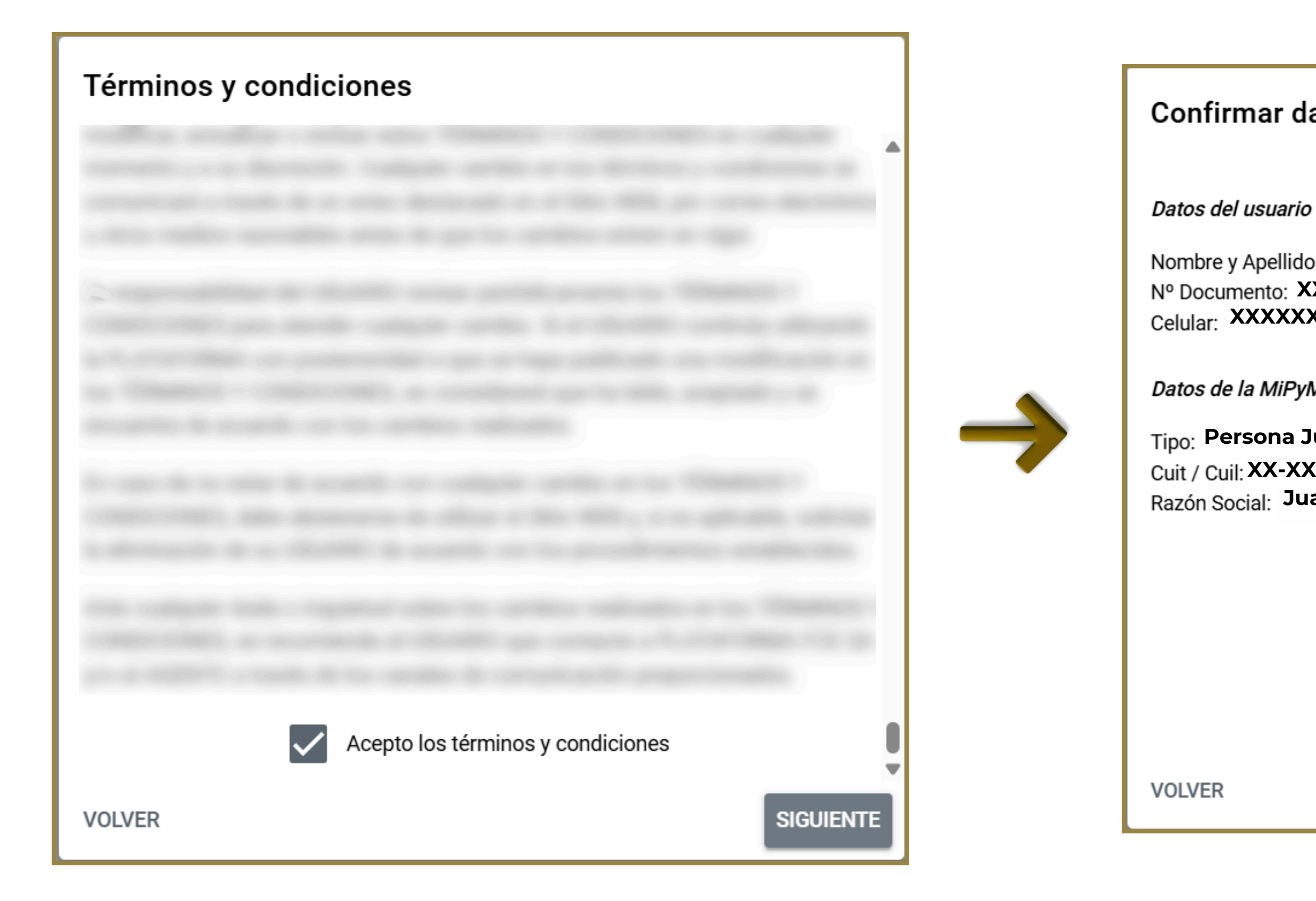

#### Confirmar datos

Nombre y Apellido: Juan Perez Nº Documento: XXXXXXXX Celular: XXXXXXXX

Datos de la MiPyME emisora de la FCE

Tipo: Persona Jurídica o Humana Cuit / Cuil: XX-XXXXXXXX-X Razón Social: Juan Perez S.A.

**CONFIRMAR DATOS** 

#### Delegación de webservice

#### Casi listos!

Solo falta que en AFIP delegues el webservice "Registro de Facturas de Crédito Electrónicas MiPyME" a Plataforma FCE S.A. (CUIT Nº 30-71740829-9) para sincronizar tu facturación a la plataforma.

Te invitamos a seguir este tutorial paso a paso para saber cómo hacerlo. ¡Es super fácil!

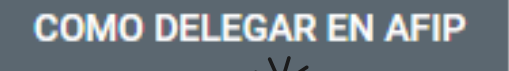

m

| pendiente delegar |                                                               |  |  |  |
|-------------------|---------------------------------------------------------------|--|--|--|
|                   | 50%                                                           |  |  |  |
|                   |                                                               |  |  |  |
| (C                | Mis Datos                                                     |  |  |  |
| \$                | Descuento FCE y Cheques                                       |  |  |  |
| %                 | Ofertas descuento                                             |  |  |  |
| Ð                 | Facturas Históricas                                           |  |  |  |
| 0                 | Auditoria Gestiones                                           |  |  |  |
| ==                | Monitor                                                       |  |  |  |
| Inform            | ación útil                                                    |  |  |  |
| 0                 | Preguntas frecuentes                                          |  |  |  |
| ?                 | Instructivo delegación AFIP                                   |  |  |  |
| 0                 | Accesos útiles<br>Comportamiento de pago,<br>normativa, EPYME |  |  |  |

#### También detallado aquí:

#### Instructivo para delegar

Con el objetivo que la plataforma pueda acceder a los datos de sus facturas primero debe completar la delegación al webservice "Registro de Factura de Crédito Electrónica MiPyME".

| Para ello | o siga los siguientes pasos o descargue el instructivo en pdf 📃 👤 INSTRUC                  |
|-----------|--------------------------------------------------------------------------------------------|
| 1)        | Ingresar con CUIT y clave fiscal de persona humana en AFIP.                                |
| 2)        | Ingresar en "Mis Servicios" y luego ingresar en "Administrador de Relaciones de Clave Fis  |
| 3)        | Seleccionar el contribuyente con el que buscamos adherir el nuevo servicio, en donde ha    |
| 4)        | A partir de 3), elegir "Nueva Relación".                                                   |
| 5)        | Luego elegir "Buscar", luego "AFIP", luego "Webservices" y luego "Webservice Registro de   |
| 6)        | 6) Luego, es necesario elegir el "Representante" para generar la relación (clickear "Busca |
| 7)        | En este punto figura un campo en donde hay que ingresar el CUIT de Plataforma FCE S.A      |
| 8)        | Figura un cuadro de diálogo con una advertencia, clickear "Confirmar".                     |
| 9)        | Luego aparece otra advertencia, clickear nuevamente "Confirmar".                           |
| Jna vez   | realizado el proceso, haga click el boton a continuación para que aceptemos s              |

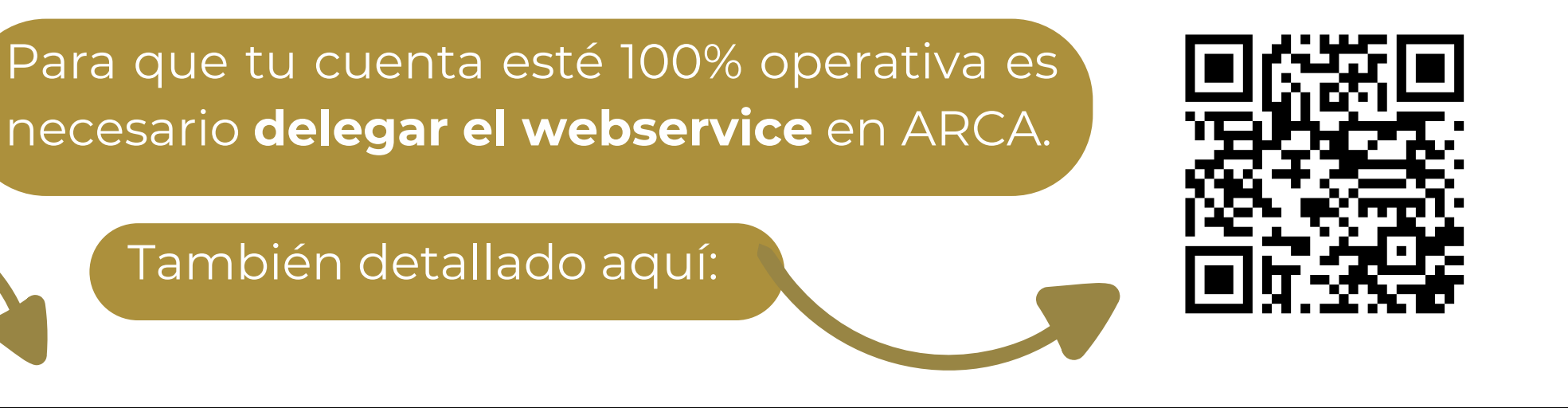

OVITS

scal".

ay que elegir la MiPyME para la cual se haya descargado el webservice "Registro de Factura de Crédito Electrónica MiPyME" en el item a) de más arriba

Factura de Crédito Electrónica MiPyME".

r") y otorgarle la delegación a "Plataforma FCE S.A.".

que es 30-71740829-9.

su delegación lo antes posible.

#### Agregar otra MiPyME

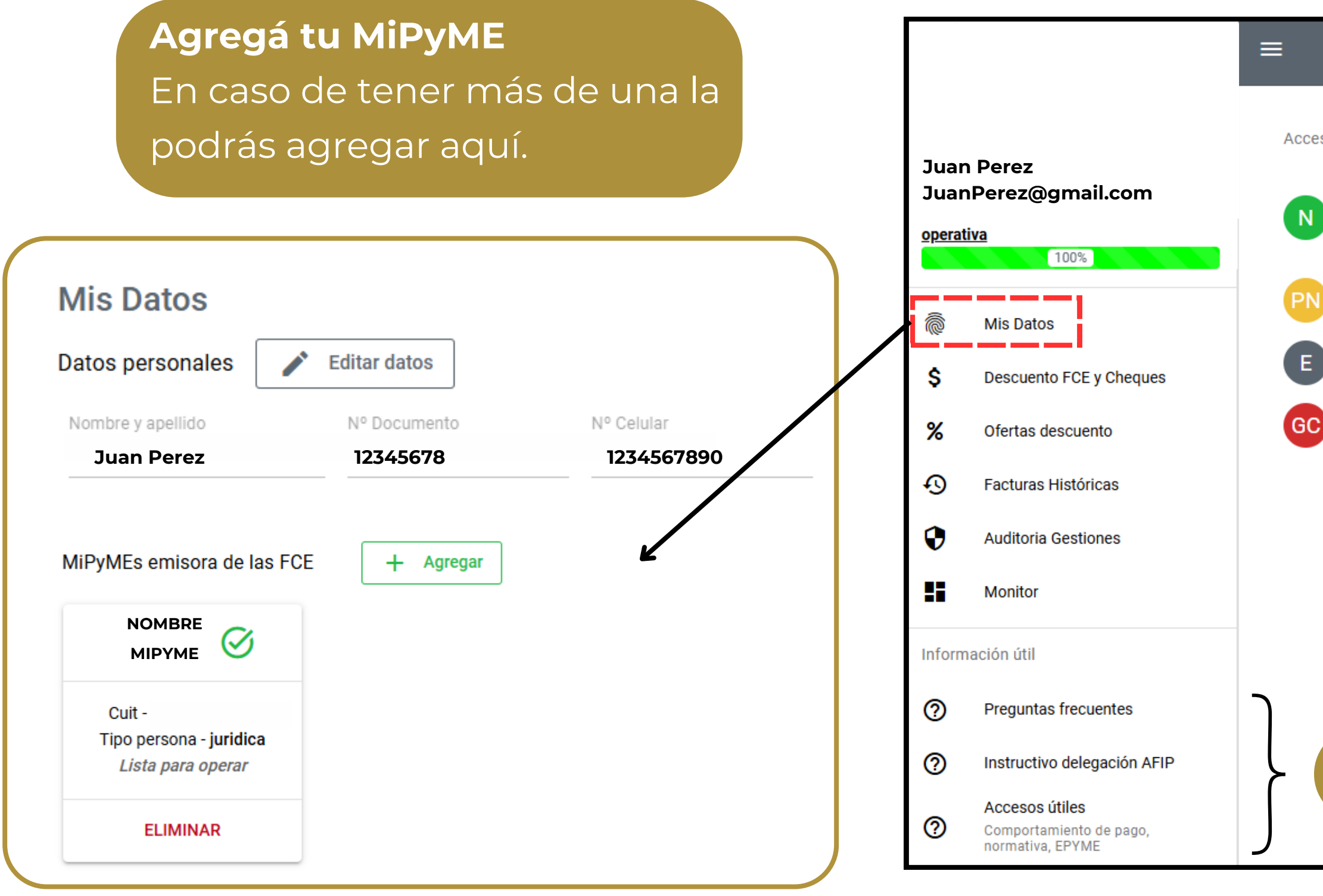

#### Accesos rápidos

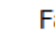

Facturas Negociables

FCE aceptadas y disponibles para su negociación.

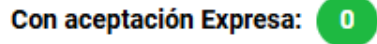

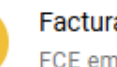

Facturas en Pre-Negociación FCE emitidas y en proceso de aceptación por la Empresa Grande. 0

0

0

6

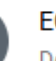

ECHEQ Discovery Descubrí todas las FCEs canceladas con Cheques.

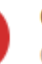

Gestión de Cobro Gestiona FCEs por cobrar e impagas con tu Agente.

#### Información y links útiles.

#### Parametrización de alertas

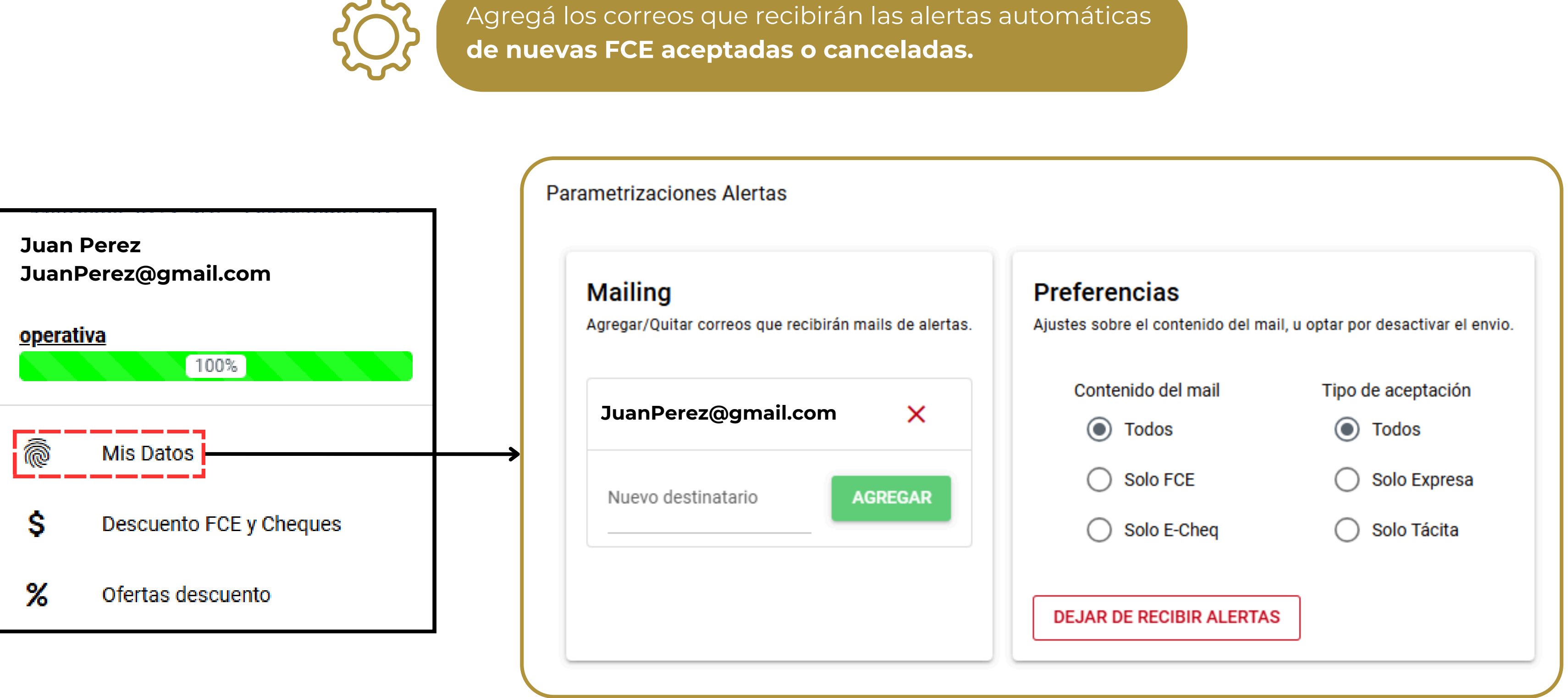

#### Descuento de FCE y Cheques

#### **Filtros**

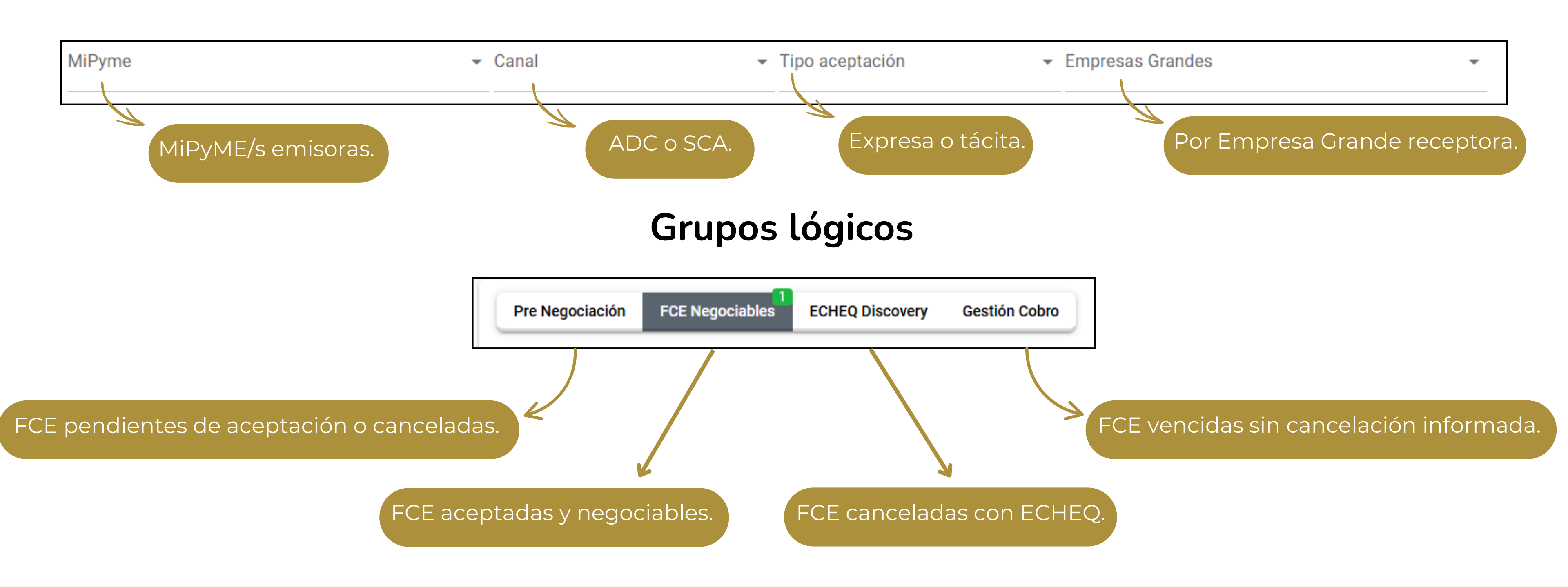

#### Descuento de FCE y Cheques - Pre negociación

| MiPyme                                                                                         | ✓ Ca            | inal            | - Empres                                           | sas Grandes    |                  |
|------------------------------------------------------------------------------------------------|-----------------|-----------------|----------------------------------------------------|----------------|------------------|
| Pre Negociación FCE Negociable                                                                 | ECHEQ Discovery | Gestión Cobro   | )                                                  |                |                  |
| Nº Comprobante                                                                                 | MiPyME          |                 | Receptor / Empresa Grande                          |                | Fecha de Emisión |
| • 00007 - 000<br>Faltan 18 días!                                                               | Nombre de tu    | ΜΙΡγΜΕ          | YPF SOCIEDAD ANONIMA<br>30546689979                |                | 16/04/2025       |
| 00007 - 000<br>Faltan 18 días!                                                                 | Nombre de tu    | ΜΙΡΥΜΕ          | PAN AMERICAN ENERGY, S<br>ARGENTINA<br>30695542476 | S.L., SUCURSAL | 16/04/2025       |
| Tipo de Comprobante: 201 j<br>Punto de Venta: 7                                                |                 | Concepto        | Monto                                              |                |                  |
| Número de Comprobante:<br>Estado: <b>Recepcionado</b><br>Escha estado: <b>18/04/2025 00:36</b> |                 | Importe inicial | \$ 119.819.882,53                                  |                |                  |
| Canal: ADC                                                                                     |                 | Saldo aceptado  | S/D                                                |                |                  |
|                                                                                                |                 |                 |                                                    |                |                  |
|                                                                                                |                 |                 |                                                    |                |                  |

**FCEs emitidas**, todavía no aceptadas ni canceladas, ordenadas según días restantes para la aceptación tácita.

| INFORMAR LOTE DE FCES | EXPORTAR C ACTUALIZAR           |
|-----------------------|---------------------------------|
| Fecha Vencimiento     | Saldo Canal                     |
| 16/05/2025            | \$ 40.991.267,49 ADC            |
| 29/04/2025            | \$ 119.819.882,53 ADC           |
|                       |                                 |
|                       |                                 |
|                       |                                 |
|                       | Filas por página: 10 👻 1-2 de 2 |

#### Descuento de FCE y Cheques - FCE negociables \_\_\_\_\_

| liPyme                                              | ✓ Canal                                        | Tipo aceptación | ▼ Empresas G              | randes                                                                                                    | FCEs<br>tácita        | a o expresa        | <b>as</b> de manera<br>a. |
|-----------------------------------------------------|------------------------------------------------|-----------------|---------------------------|----------------------------------------------------------------------------------------------------|-----------------------|--------------------|---------------------------|
| Pre Negociación FCE Negociables                     | ECHEQ Discovery Gestión Cobro                  |                 |                           | INFORMAR L                                                                                                    | OTE DE FCES           | EXPORTAR           | C ACTUALIZAR              |
| Nº Comprobante MiPyME                               | Receptor / Empresa Grande                      | Fecha Ver       | ncimiento $\downarrow$ Ir | nporte Factura                                                                                                    | Saldo Aceptado        | Tipo Aceptación    | Canal                     |
| 00169 - 0000                                        | BAGLEY ARGENTINA S.A.<br>30708895780           | 29/04/2025      | \$ 9.1                    | 158.178,51                                                                                                    | \$ 9.105.610,52       | Expresa            | ADC                       |
| Tipo de Comprobante: 201 j<br>Punto de Venta: 169   | Concepto                                       | Monto           |                           | Selecciona tu cuenta comitente<br>Factura a Informar: 00169 - 0000<br>Monto: \$ 9.158.178,51<br>Saldo Aceptado: \$ 9.105.610,52<br>Comitentes |                       |                    |                           |
| Número de Comprobante:<br>Estado: Aceptado          | Importe inicial                                | \$ 9.158.178,51 |                           |                                                                                                    |                       |                    |                           |
| Tipo aceptación: Expresa                            | Aplicación alícuota según normativa            | (\$52.567,99)   |                           |                                                                                                    |                       |                    |                           |
|                                                     | Saldo aceptado                                 | \$ 9.105.610,52 |                           |                                                                                                    |                       | •                  |                           |
| INFORMAR FACTURA AL AGENTE<br>DE DEPÓSITO COLECTIVO |                                                |                 |                           | Quiero avisa                                                                                                    | arle a la Empresa Gra | nde para una buena | gestión de pago.          |
| Datos del comprobante                               |                                                | С               | uenta Corriente           |                                                                                                    |                       | CANCELAR INFO      | ORMAR FACTURA             |
| {}                                                  |                                                | {               | }                         |                                                                                                    |                       |                    |                           |
| • 00169 - 000 Nombre de                             | tu MiPyME BAGLEY ARGENTINA S.A.<br>30708895780 | 03/05/2025      | \$ 4.2                    | 282.130,65                                                                                                    | \$ 4.257.551,20       | Expresa            | ADC                       |

#### Descuento de FCE y Cheques - FCE negociables

| /liPyme          |                 | - Canal                        | ▼ Ti                                | po aceptación                 | <ul> <li>Empresas</li> </ul>                               |
|------------------|-----------------|--------------------------------|-------------------------------------|-------------------------------|------------------------------------------------------------|
| Pre Neç          | gociación FCE N | egociables ECHEQ Discovery Ges | tión Cobro                          |                               |                                                            |
| N                | Iº Comprobante  | МіРуМЕ                         | Receptor / Empresa Grande           | Fecha Vencimiento             | $\downarrow$                                               |
|                  | Nº Comprobante  | MiPyME                         | Receptor / Empresa Grande           | Fecha Vencimiento             |                                                            |
| + 🗹              | 00005-          | Nombre de tu MiPyME            | YPF SOCIEDAD ANONIMA<br>30546689979 | 28/06/2025                    |                                                            |
| ● ☑              | 00005-          | Nombre de tu MiPyME            | YPF SOCIEDAD ANONIMA<br>30546689979 | Detalle del lote a inform     | ar                                                         |
|                  |                 | Nombre de tu MiPyME            |                                     | Receptor: YPF SOCIEDAD ANONIM | Δ                                                          |
| ⊕ ⊠              | 00005-          |                                | 30546689979                         | N° Comprobante<br>00005 -     | Saldo<br>\$ 436.132.258,53                                 |
| <b>+</b> ⊻       | 00005-          | Nombre de tu MiPyME            | YPF SOCIEDAD ANONIMA<br>30546689979 | 00005 -<br>00005 -<br>00005 - | \$ 408.509.124,58<br>\$ 88.019.165,13<br>\$ 177.469.441,65 |
| 4 filas seleccio | onadas.         |                                |                                     | Total                         |                                                            |
|                  |                 |                                |                                     | Comitentes                    |                                                            |

También podes **informar en lote.** Válido para FCEs de una **misma MiPyME, Empresa Grande y moneda.** 

Quiero avisarle a la Empresa Grande para una buena gestión de pago.

CANCELAR

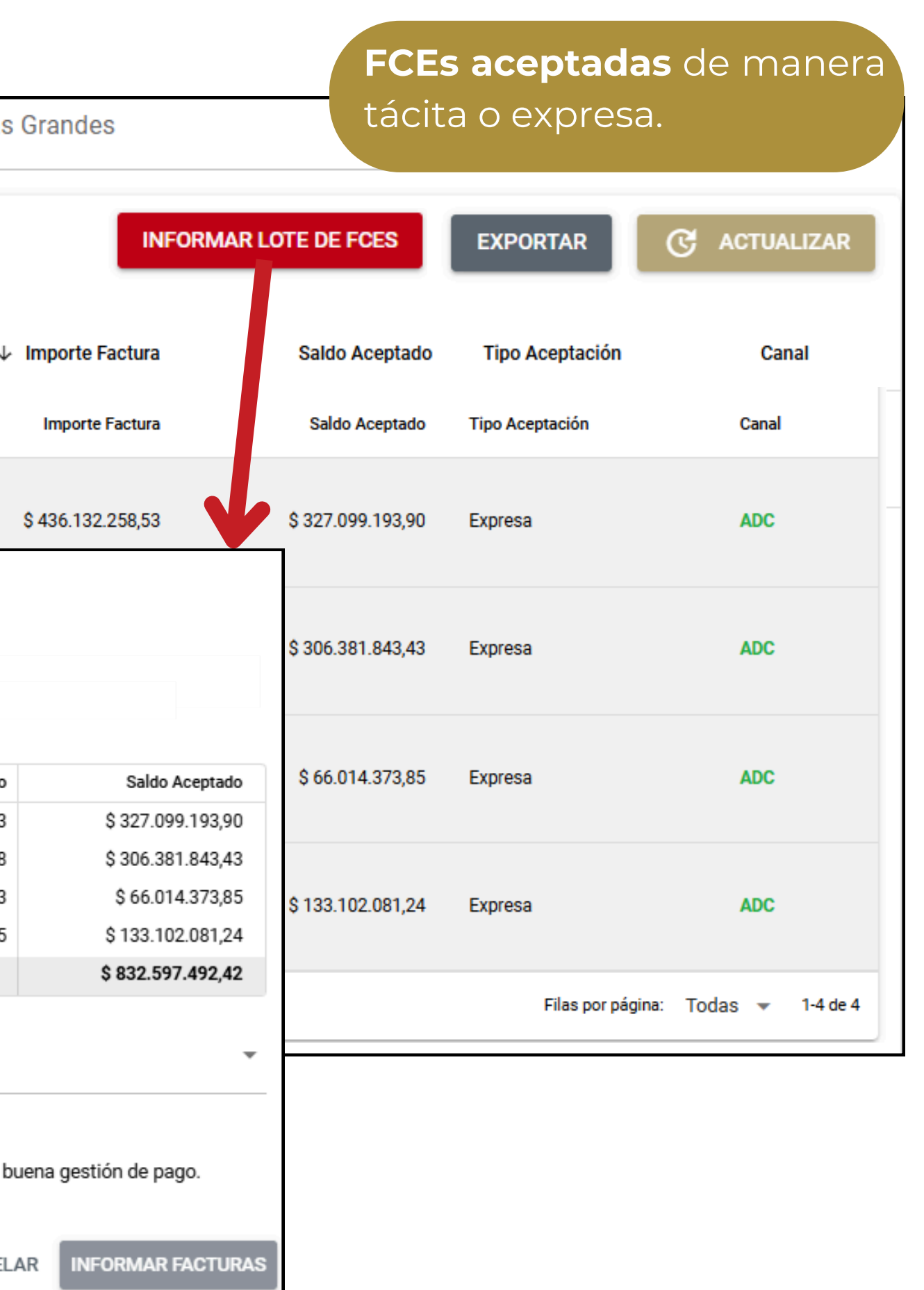

#### Descuento de FCE y Cheques - ECHEQ Discovery \_

| Desc   | uento FCE y Cl    | neques                           |                                                           | E                |
|--------|-------------------|----------------------------------|-----------------------------------------------------------|------------------|
| MiPyme | e                 | - Canal                          | ✓ Empresas Gra                                            | indes            |
| Pre    | Negociación FCE N | egociables ECHEQ Discovery Gesti | ón Cobro                                                  |                  |
|        | Nº Comprobante    | MiPyME                           | Receptor / Empresa Grande                                 | Fecha de Emisión |
| •      | 00008 - 0000      | Nombre de tu MiPyME              | CERVECERIA Y MALTERIA QUILMES<br>SAICA Y G<br>33508358259 | 06/02/2025       |
| Ð      | 00008 - 0000      | Nombre de tu MiPyME              | CERVECERIA Y MALTERIA QUILMES<br>SAICA Y G<br>33508358259 | 06/02/2025       |
| Ð      | 00008 - 0000      | Nombre de tu MiPyME              | CERVECERIA Y MALTERIA QUILMES<br>SAICA Y G<br>33508358259 | 06/02/2025       |
| •      | 00008 - 0000      | Nombre de tu MiPyME              | CERVECERIA Y MALTERIA QUILMES<br>SAICA Y G<br>33508358259 | 06/02/2025       |
| Ð      | 00008 - 0000      | Nombre de tu MiPyME              | CERVECERIA Y MALTERIA QUILMES<br>SAICA Y G<br>33508358259 | 06/02/2025       |
| Ð      | 00008 - 0000      | Nombre de tu MiPyME              | CERVECERIA Y MALTERIA QUILMES<br>SAICA Y G<br>33508358259 | 06/02/2025       |

#### **CHEQ Discovery** ordena todas las FCEs canceladas on Cheques por parte de la Empresa Grande.

| •            |                       |                  |                |
|--------------|-----------------------|------------------|----------------|
|              | INFORMAR LOTE DE FCES | EXPORTAR         | C ACTUALIZAR   |
| Fecha Vencim | iento                 | Importe Factura  | Saldo Aceptado |
| 07/05/2025   |                       | \$ 22.161.150,00 | \$ 0,00        |
| 07/05/2025   |                       | \$ 20.870.080,00 | \$ 0,00        |
| 07/05/2025   |                       | \$ 22.161.150,00 | \$ 0,00        |
| 07/05/2025   |                       | \$ 20.870.080,00 | \$ 0,00        |
| 07/05/2025   |                       | \$ 22.161.150,00 | \$ 0,00        |
| 07/05/2025   |                       | \$ 20.870.080,00 | \$ 0,00        |

#### Descuento de FCE y Cheques - Gestión Cobro

| Descuento FCE y Cheques |                                                               |                     |                                                                   |                   |  |  |
|-------------------------|---------------------------------------------------------------|---------------------|-------------------------------------------------------------------|-------------------|--|--|
| MiPyme                  | )                                                             | - Canal             | ✓ Empresas                                                        | Grandes           |  |  |
| Pre                     | Pre Negociación FCE Negociables ECHEQ Discovery Gestión Cobro |                     |                                                                   |                   |  |  |
|                         | Nº Comprobante                                                | MiPyME              | Receptor / Empresa Grande                                         | Fecha Vencimiento |  |  |
| 0                       | 00107 - 000<br>Vence en 3 días                                | Nombre de tu MiPyME | AGUA Y SANEAMIENTOS<br>ARGENTINOS SOCIEDAD ANONIMA<br>30709565075 | 24/04/2025        |  |  |
| 0                       | 00107 - 000<br>Vence en 3 días                                | Nombre de tu MiPyME | AGUA Y SANEAMIENTOS<br>ARGENTINOS SOCIEDAD ANONIMA<br>30709565075 | 24/04/2025        |  |  |
| 0                       | 00107 - 000<br>Vence en 3 días                                | Nombre de tu MiPyME | AGUA Y SANEAMIENTOS<br>ARGENTINOS SOCIEDAD ANONIMA<br>30709565075 | 24/04/2025        |  |  |
| 0                       | 00107 - 000<br>Vence en 3 días                                | Nombre de tu MiPyME | AGUA Y SANEAMIENTOS<br>ARGENTINOS SOCIEDAD ANONIMA<br>30709565075 | 24/04/2025        |  |  |
| 0                       | 00107 - 000<br>Vence en 3 días                                | Nombre de tu MiPyME | AGUA Y SANEAMIENTOS<br>ARGENTINOS SOCIEDAD ANONIMA<br>30709565075 | 24/04/2025        |  |  |

Listado de FCEs a punto de vencer, y no negociables, o vencidas.

INFORMAR LOTE DE FCES

•

EXPORTAR

C ACTUALIZAR

| Importe Factura                | Saldo Aceptado   | Tipo Aceptación | Canal |
|--------------------------------|------------------|-----------------|-------|
| \$ 2.921.039,44                | \$ 2.336.831,55  | Tácita          | ADC   |
| \$ 47.274.673,46               | \$ 37.488.616,35 | Tácita          | ADC   |
| \$ 2.921.039,44                | \$ 2.336.831,55  | Tácita          | ADC   |
| \$ 7.972. <mark>4</mark> 32,18 | \$ 6.377.945,74  | Tácita          | ADC   |
| \$ 105.877.535,66              | \$ 84.153.772,37 | Tácita          | ADC   |

#### Facturas Históricas

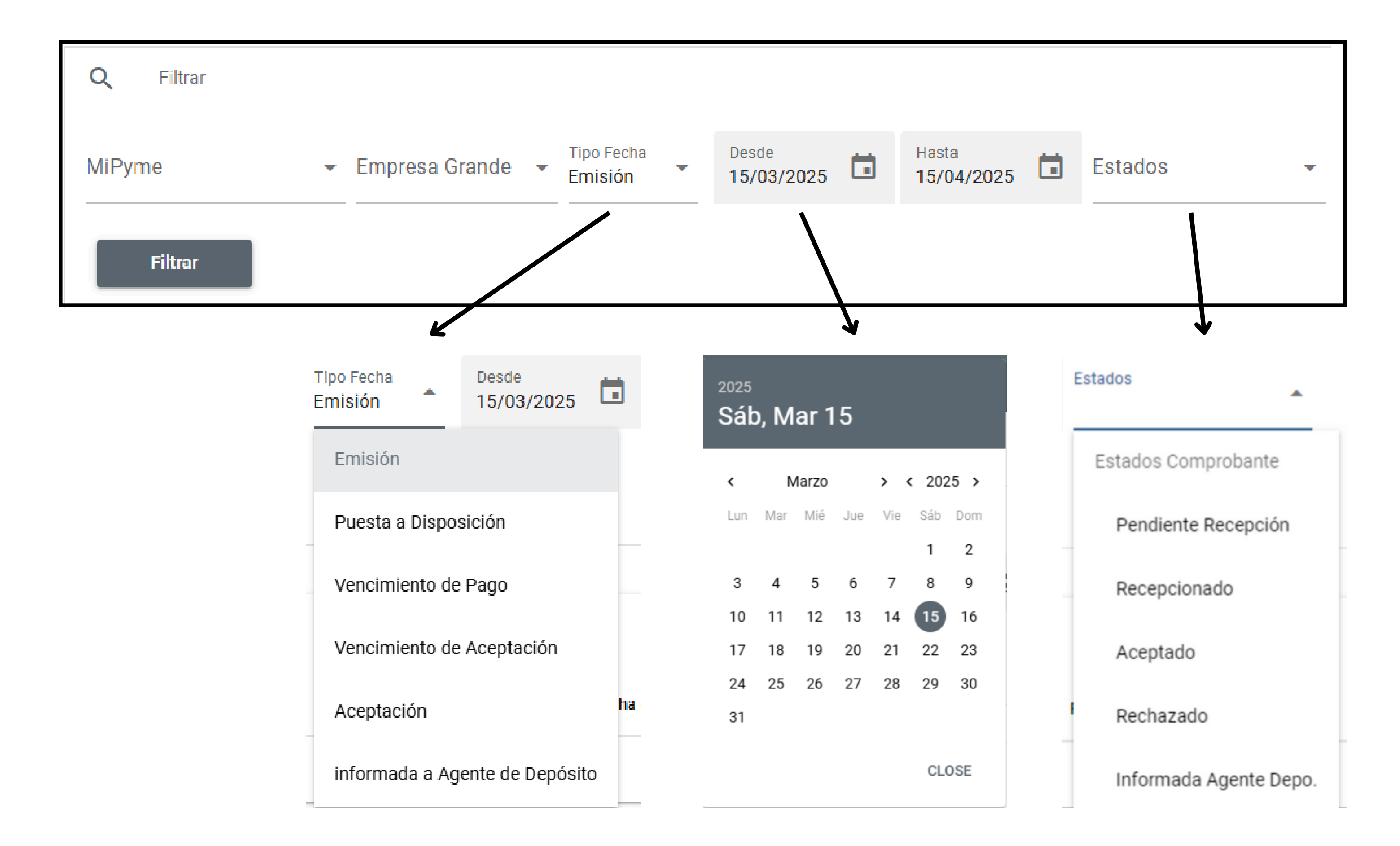

#### Facturas Históricas - Datos del Comprobante

Aceptado Estado: Fecha estado: 28/04/2023 06:16 Tipo aceptación: Expresa Formas de cancelación: Transferencia Bancaria Canal: SCA

| Concepto          |        |
|-------------------|--------|
| Importe inicial   | U\$S 4 |
| Importe Cancelado | U\$S 4 |
| Saldo aceptado    | l      |

- "Estado": La FCE puede tener 5 estados:
- 1. Pendiente de Recepción.
- 2. Recepcionado.
- 3. Aceptado.
- 4. Rechazado.
- 5. Informada al Agente de Depósito Colectivo.
- "Fecha de Estado": Indica cuando se modifico al actual estado del comprobante de la FCE.
- "**Tipo de Aceptación**": Determina si la FCE fue aceptada expresamente por la Empresa Grande o de manera tácita al cumplirse el plazo máximo de aceptación.

#### • "Forma de Cancelación":

- 1.Cheque.
- 2. Transferencia Bancaria.
- 3. Compensación.

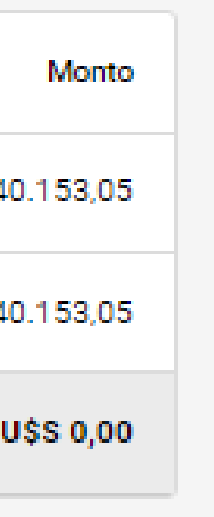

4. Otras formas de pago habilitadas por BCRA.

• "Canal": Indica si la FCE se encuentra en el canal ADC (lo cual posibilitaría el envío a tu cuenta comitente en tu Agente con un sólo click) o SCA (cuando se carga el ID de la FCE en Epyme).

#### Facturas Históricas

| Q      | Filtrar                          |                     |                                                                 |                       |                      |                     |
|--------|----------------------------------|---------------------|-----------------------------------------------------------------|-----------------------|----------------------|---------------------|
| MiPyme | 9                                | 🛞 👻 Empresa 0       | Grande                                                          | Tipo Fecha<br>Emisión | Desde<br>15/03/2025  | Hasta<br>15/04/2025 |
|        | Filtrar                          |                     |                                                                 |                       |                      |                     |
|        |                                  |                     |                                                                 |                       |                      |                     |
|        |                                  |                     |                                                                 |                       |                      |                     |
|        | Nº Comprobante                   | MiPyME              | Receptor / Empresa Grande                                       | Fecha de Emisión      | Fecha de Vencimiento |                     |
| Ð      | 00004 - 000 C<br>Faltan 23 días! | Nombre de tu MiPyME | PAN AMERICAN ENERGY, S.L.,<br>SUCURSAL ARGENTINA<br>30695542476 | 15/04/2025            | 08/05/2025           | \$                  |
| Ð      | 00004 - 000<br>Faltan 23 días!   | Nombre de tu MiPyME | PAN AMERICAN ENERGY, S.L.,<br>SUCURSAL ARGENTINA<br>30695542476 | 15/04/2025            | 30/05/2025           | ę                   |
| Ð      | 00004 - 000<br>Faltan 23 días!   | Nombre de tu MiPyME | PAN AMERICAN ENERGY, S.L.,<br>SUCURSAL ARGENTINA<br>30695542476 | 15/04/2025            | 15/05/2025           | ę                   |
| Ð      | 00004 - 000                      | Nombre de tu MiPyME | PAN AMERICAN ENERGY, S.L.,<br>SUCURSAL ARGENTINA<br>30695542476 | 10/04/2025            | 25/05/2025           |                     |
| Ð      | 00002 - 000<br>Faltan 17 días!   | Nombre de tu MiPyME | ROWING SA<br>30600725447                                        | 09/04/2025            | 09/05/2025           |                     |
| Ð      | 00004 - 000                      | Nombre de tu MiPyME | PAN AMERICAN ENERGY, S.L.,<br>SUCURSAL ARGENTINA<br>30695542476 | 08/04/2025            | 23/05/2025           |                     |

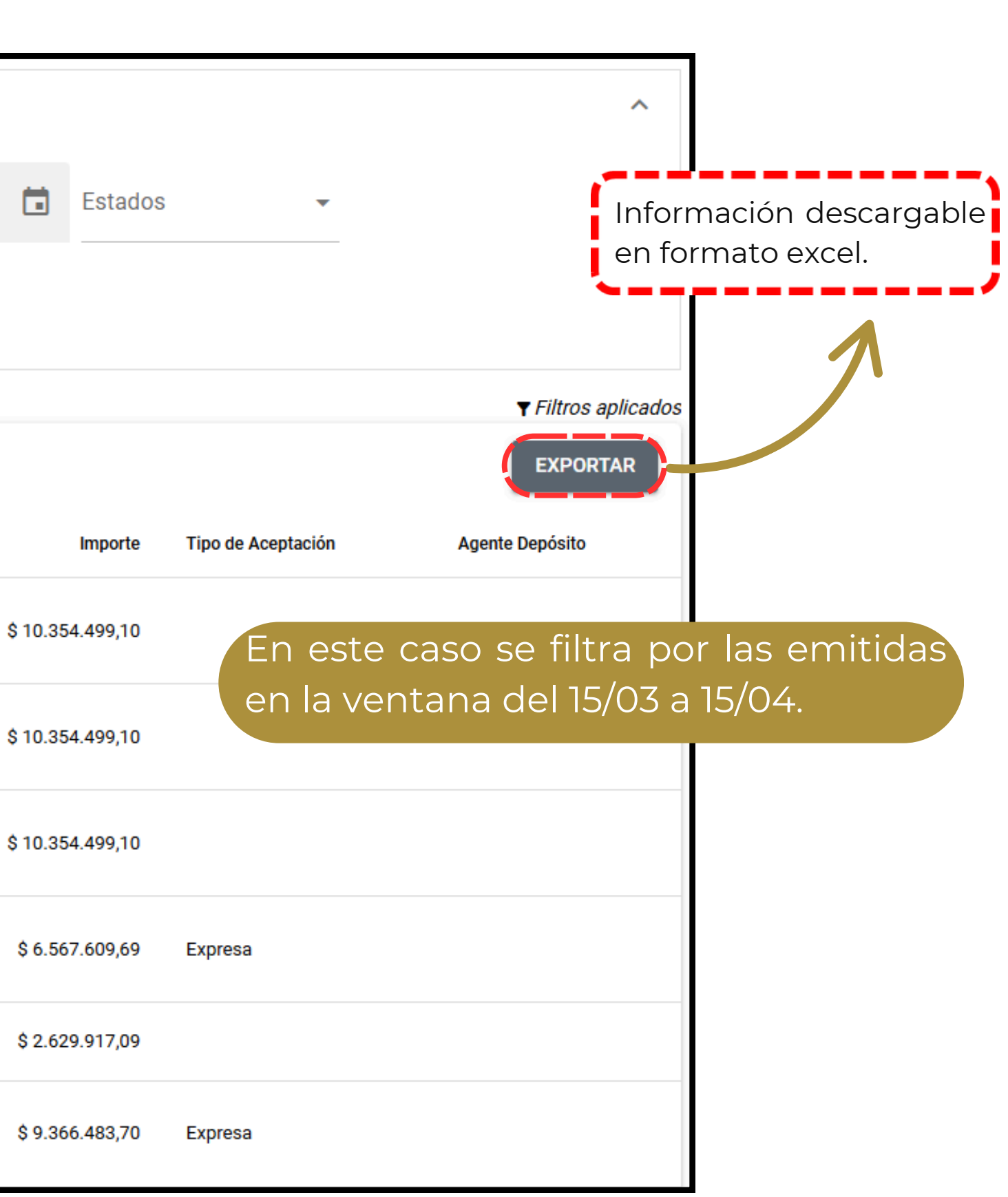

#### Auditoría de gestiones

| ά       | Filtrar           |                |                |                          |                              |
|---------|-------------------|----------------|----------------|--------------------------|------------------------------|
| MiPyme  |                   |                | •              | Tipo de gestión          |                              |
|         |                   |                |                | Informar Agente Depósito |                              |
| Desde   | 🖬 Hasta           |                |                | Cambio a ADC             |                              |
|         |                   |                |                | Aviso Empresa Grande     |                              |
|         |                   |                |                | Pyme Operativa           |                              |
| F       | Filtrar           |                |                | Envio Oferta Mercado     |                              |
| AUDITOR | RIA GESTIONES ANA | ALYTICS        |                |                          |                              |
|         | Fecha 🗸           | Usuario        | Nº Comprobante | Pyme                     | Empresa Grande               |
| Ð       | 07/04/2025 14:48  | Usuario MiPyME | 00013 - 00000  | Nombre de tu MiPyME      | VISTA ENERGY ARGENTINA S.A.U |
| Ð       | 14/03/2025 15:22  | Usuario MiPyME | 00008 - 00000  | Nombre de tu MiPyME      | VISTA ENERGY ARGENTINA S.A.U |
| ŧ       | 14/03/2025 15:22  | Usuario MiPyME | 00008 - 00000  | Nombre de tu MiPyME      | VISTA ENERGY ARGENTINA S.A.U |
| Ð       | 26/02/2025 12:04  | Usuario MiPyME | 00008 - 00000  | Nombre de tu MiPyME      | VISTA ENERGY ARGENTINA S.A.U |

Muestra las gestiones realizadas con posibilidad de filtrarlas por **fecha** y **tipo de gestión.** 

#### EXPORTAR

| Agente    | Tipo gestión             | Saldo Aceptado    |
|-----------|--------------------------|-------------------|
| Tu agente | Informar Agente Depósito | \$ 15.680.911,01  |
| Tu agente | Informar Agente Depósito | \$ 165.778.598,94 |
| Tu agente | Informar Agente Depósito | \$ 110.977.498,65 |
| Tu agente | Informar Agente Depósito | \$ 73.382.007,38  |

#### Monitor de créditos

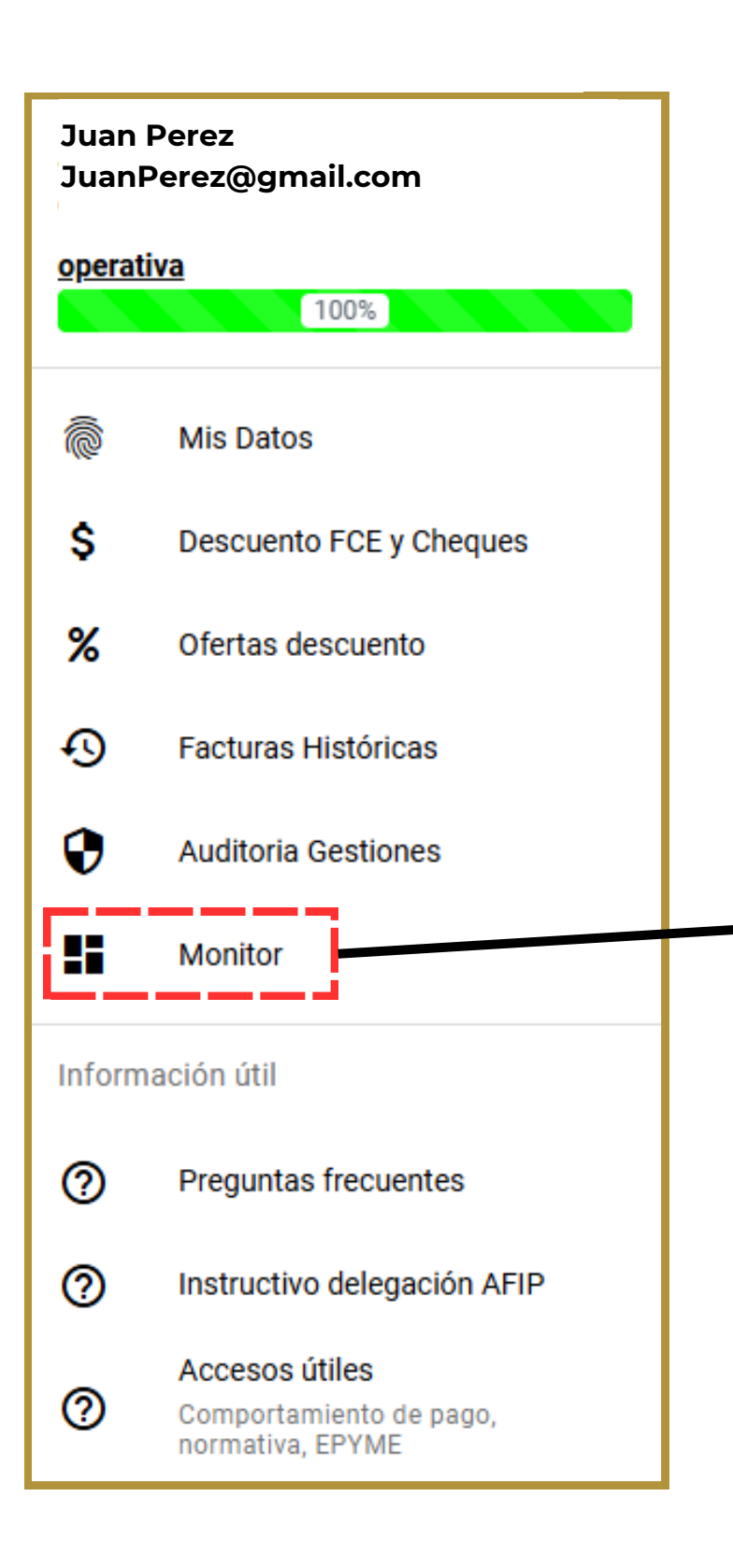

#### Pesos Click para ver detalle de pymes que componen el monto total de empresa grande SAN ANTONIO INTERNACIONAL PAN AMERICAN ENERGY LLC, ... SOCIEDAD ANONIMA PAN AMERICAN ENER.. PECOM SERVICIOS YACIMIENTO LINDERO ATRAVESADO ENERGIA S.A.U.

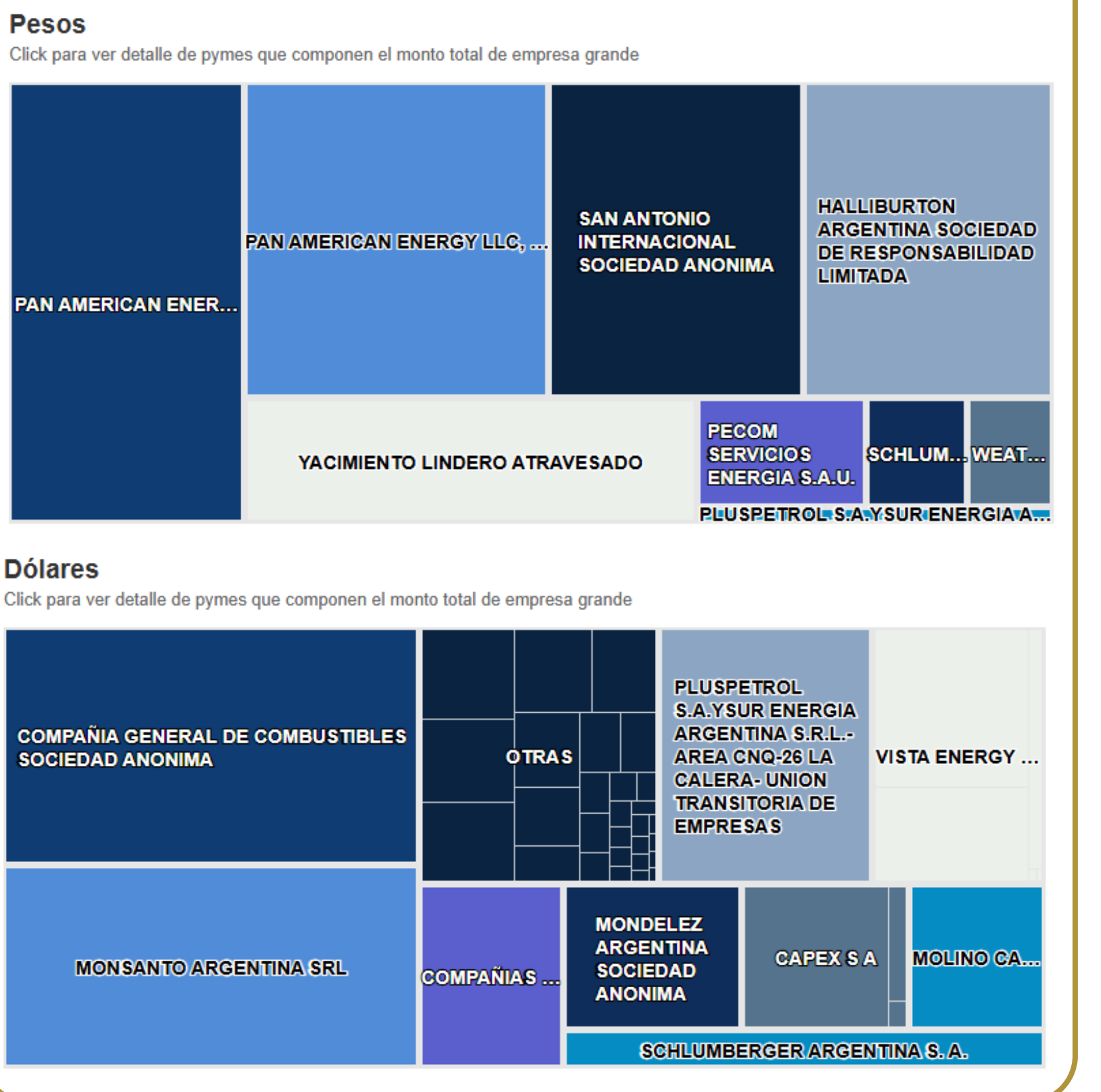

Distribución FCE por Empresa Grande

FCEs Negociables según Empresa Grande obligada al pago.

# MUCHAS GRACIAS

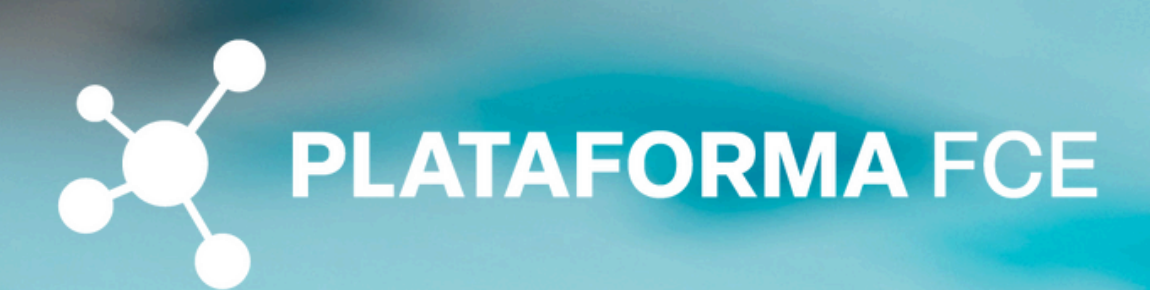

desarrollo@plataformafce.com.ar

# PLATAFORMA FCE S.A. DELEGACIÓN DE WEBSERVICE "REGISTRO DE FACTURA DE CRÉDITO ELECTRÓNICA MIPYME" INSTRUCTIVO

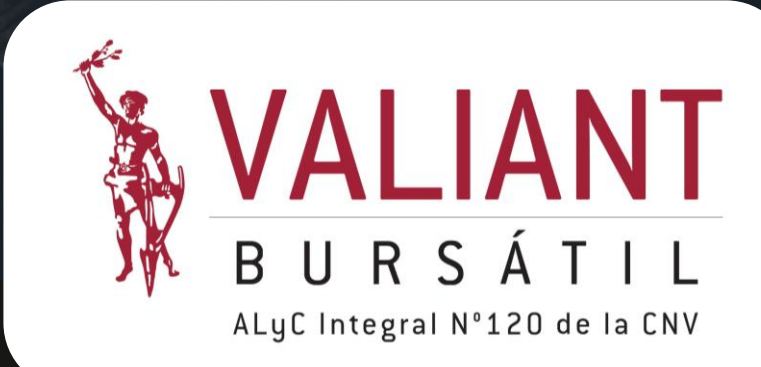

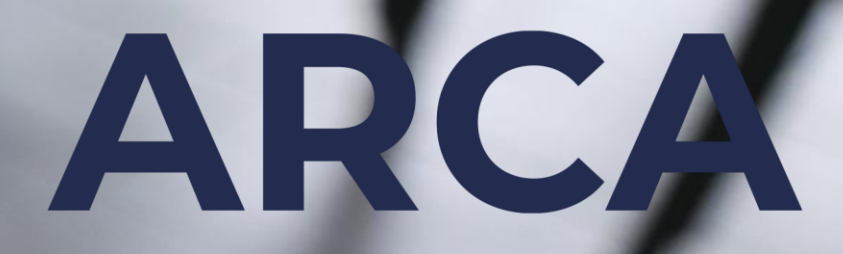

#### INSTITUCIONAL CONTRIBUYE

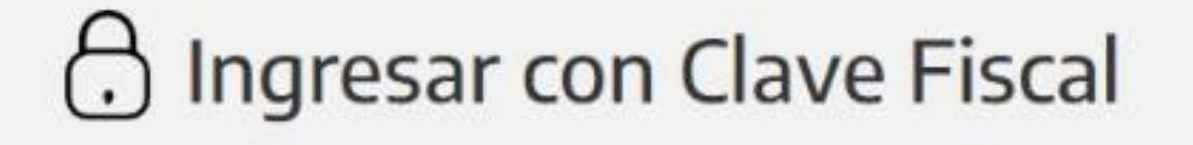

CUIT/CUIL

#### Siguiente

¿Olvidaste tu clave?

#### **Obtené tu Clave Fiscal**

¿Qué es la Clave Fiscal?

Ayuda

1) Ingresar con CUIT de persona humana en ARCA que representa a la MiPyME emisora de Facturas de Crédito Electrónicas.

Warning!!!: La emisión debe ser de la entidad emisora de la Factura.

# 2) Ingresar clave fiscal de persona humana en ARCA.

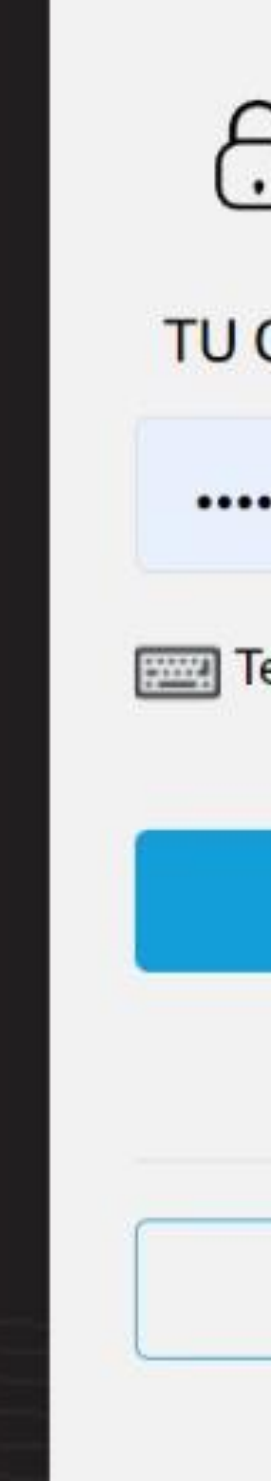

#### INSTITUCIONAL CONTRIBUY

# Ingresar con Clave Fiscal

TU CLAVE

.....

Teclado Virtual

Ingresar

¿Olvidaste tu clave?

**Obtené tu Clave Fiscal** 

¿Qué es la Clave Fiscal?

Avuda

#### 3) Buscar "Administrador de Relaciones de Clave Fiscal".

¿Qué necesitás? | Buscá trámites y servicios

#### ADMINI

#### Administrador de Relaciones de Clave Fiscal

Modificación del Perfil. Alta de servicios. Incorporación y Revocación de Relaciones

| Q |
|---|
|   |
| Q |
|   |

#### 3.1) Si estás a cargo en más de una, elegí la que desees delegar.

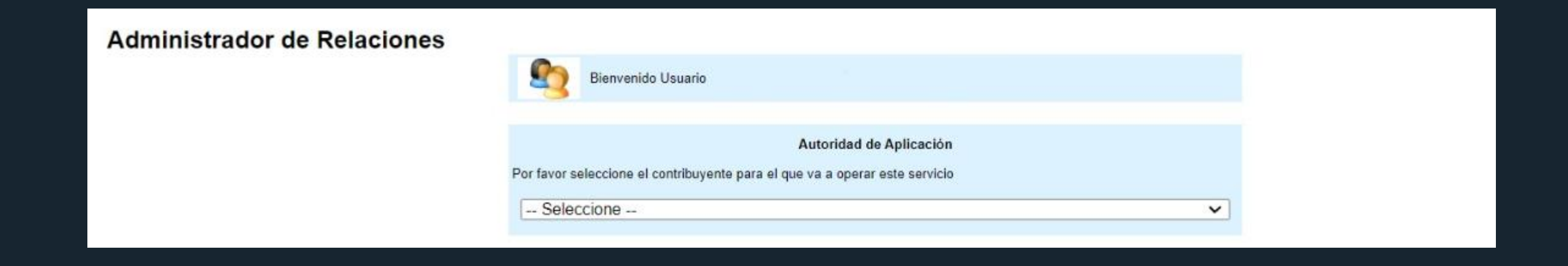

- Recordá que depende de tu vinculación con la MiPyME, podés ser "Administrador de Relaciones" o "Subadministrador de Relaciones".
- También podes hacer la delegación como Persona Humana emisora de FCEs.

# 4) Elegir "Nueva Relación".

#### Administrador de Relaciones

#### Servicio Administrador de Relaciones

Este servicio le permite gestionar (incorporar y revocar) autorizaciones para operar servicios en nombre suyo o de la persona que represente. Las operaciones generan formularios oficiales AFIP. Los mismos se abren en ventanas emergentes para su mayor facilidad en la operación. Por favor tenga en cuenta esto a la hora de configurar su navegador.

Utilizando el botón "Adherir Servicio" podrá asociar un servicio a su Clave Fiscal. Esta es una nueva opción más simple y rápida de utilizar. Tenga en cuenta que el mismo no es válido para habilitar un servicio en representación de otra persona.

Utilizando el botón "Consultar" podrá buscar las distintas relaciones existentes para su persona,
 discriminados por Representantes (Personas que lo representan a Ud.) y Representados (Personas que Ud. representa).

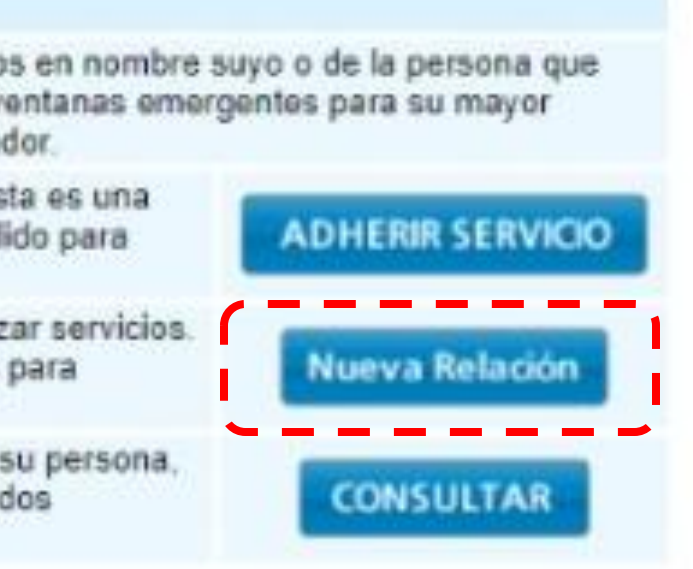

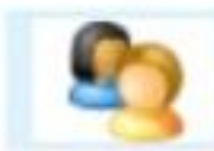

Bienvenido Usuario Aquí aparecerá el nombre de persona humana Actuando en representación de Aquí aparecerá el nombre de MiPyME emisora de FCE

| Incorporar nueva Relación |                                              |        |  |
|---------------------------|----------------------------------------------|--------|--|
| Autorizante (Dador)       |                                              |        |  |
| Representado              |                                              |        |  |
| Servicio                  | Presione Buscar para seleccionar el servicio | BUSCAR |  |

# 5) Elegir "Buscar"

# 5.1) Seleccioná "ARCA"

Subadministrador de Relaciones

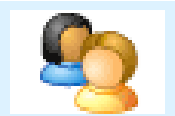

Actuando en representación de

Bienvenido Usuario

El siguiente es un listado de los servicios que . 9]le ha autorizado a administrar. S.A. [30-. Los mismos se encuentran ordenados alfabéticamente. Por favor seleccione el servicio de su interés.

Recuerde que ciertos servicios exigen que el usuario tenga un minimo nivel de seguridad y otros requieren que el Representado cumpla con ciertas condiciones para poder realizar la Autorización.

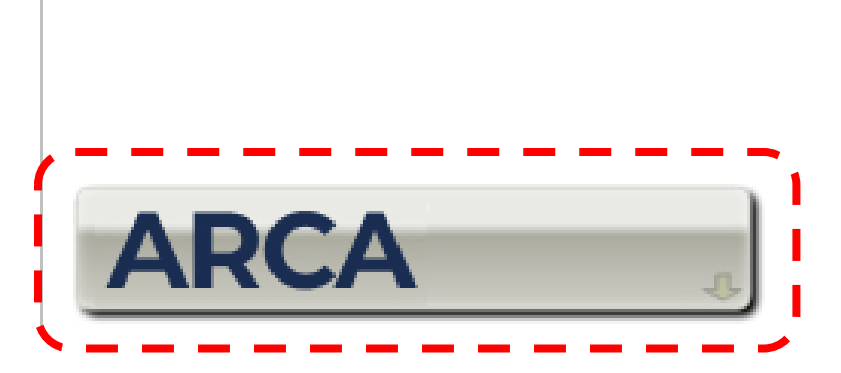

#### Aquí aparecerá el nombre de la persona humana Aquí aparecerá el nombre de la MiPyME emisora de FCE

Selección de Servicio a Habilitar

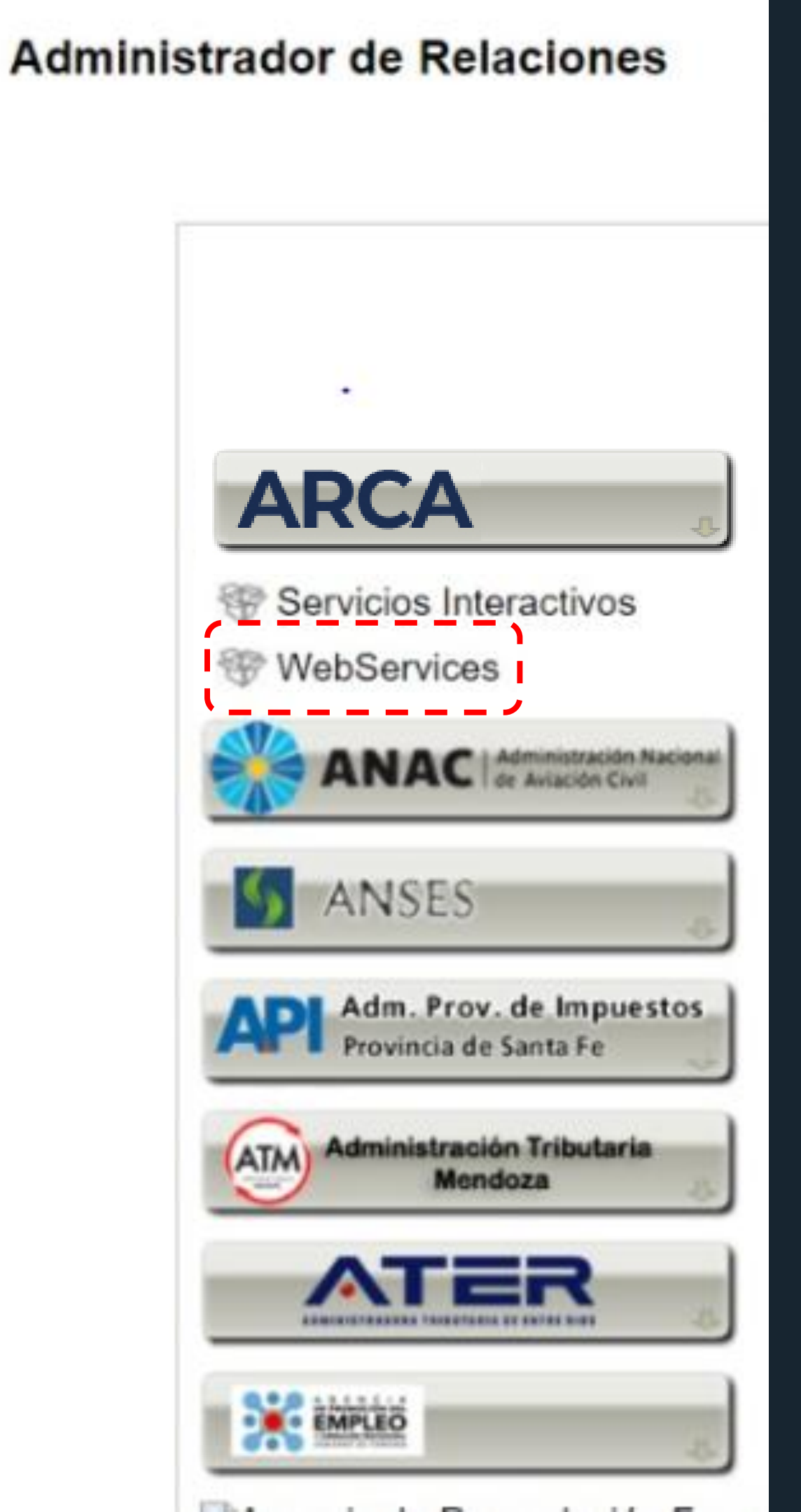

# 5.2) Elegir "Webservices"

Warning!!!: Recordar | delegar el WebService y no el Servicio Interactivo |

#### **5.3) Bajar y hacer scroll down hasta** "Webservice Registro de Facturas de Crédito Electrónica MiPyMEs".

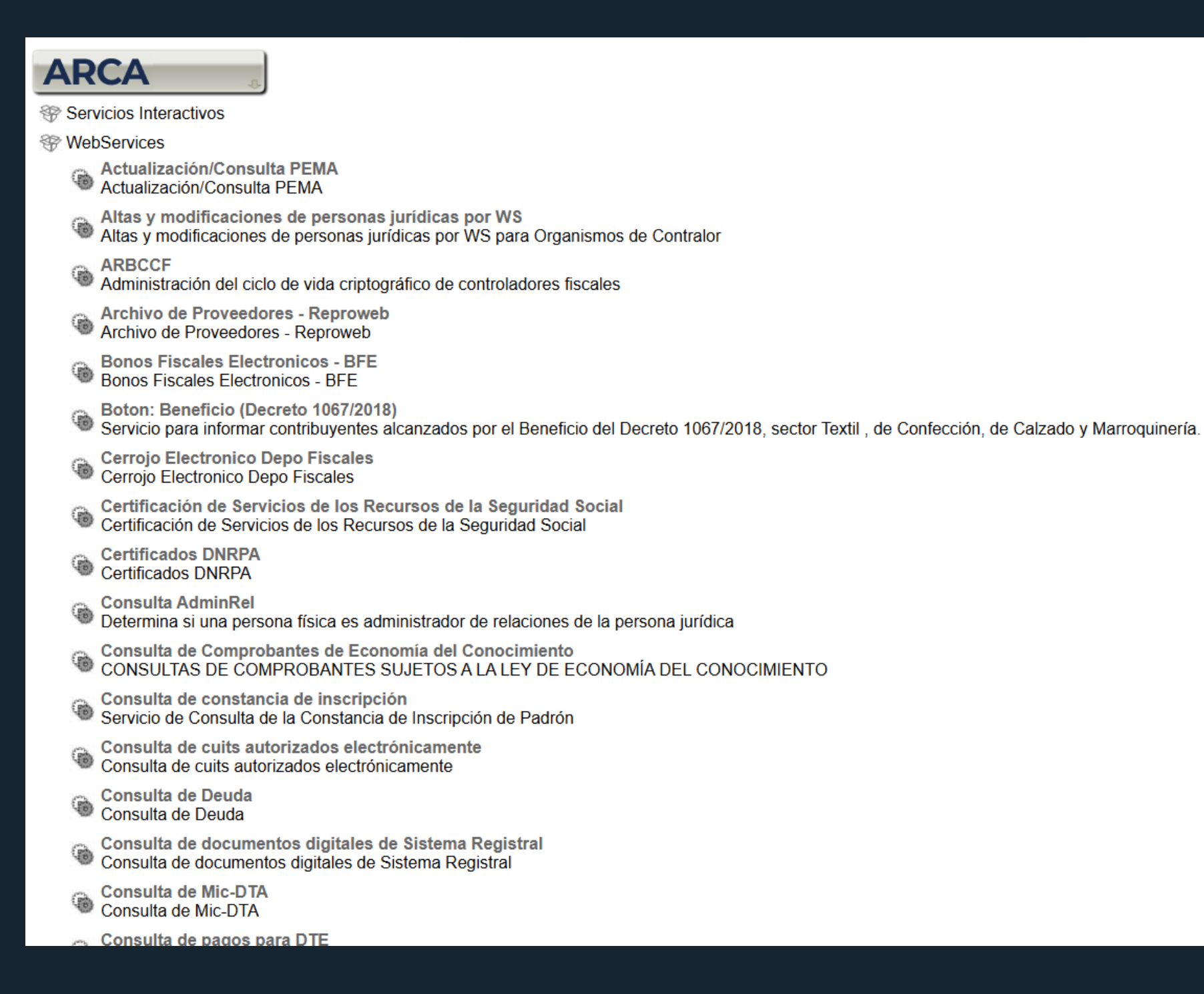

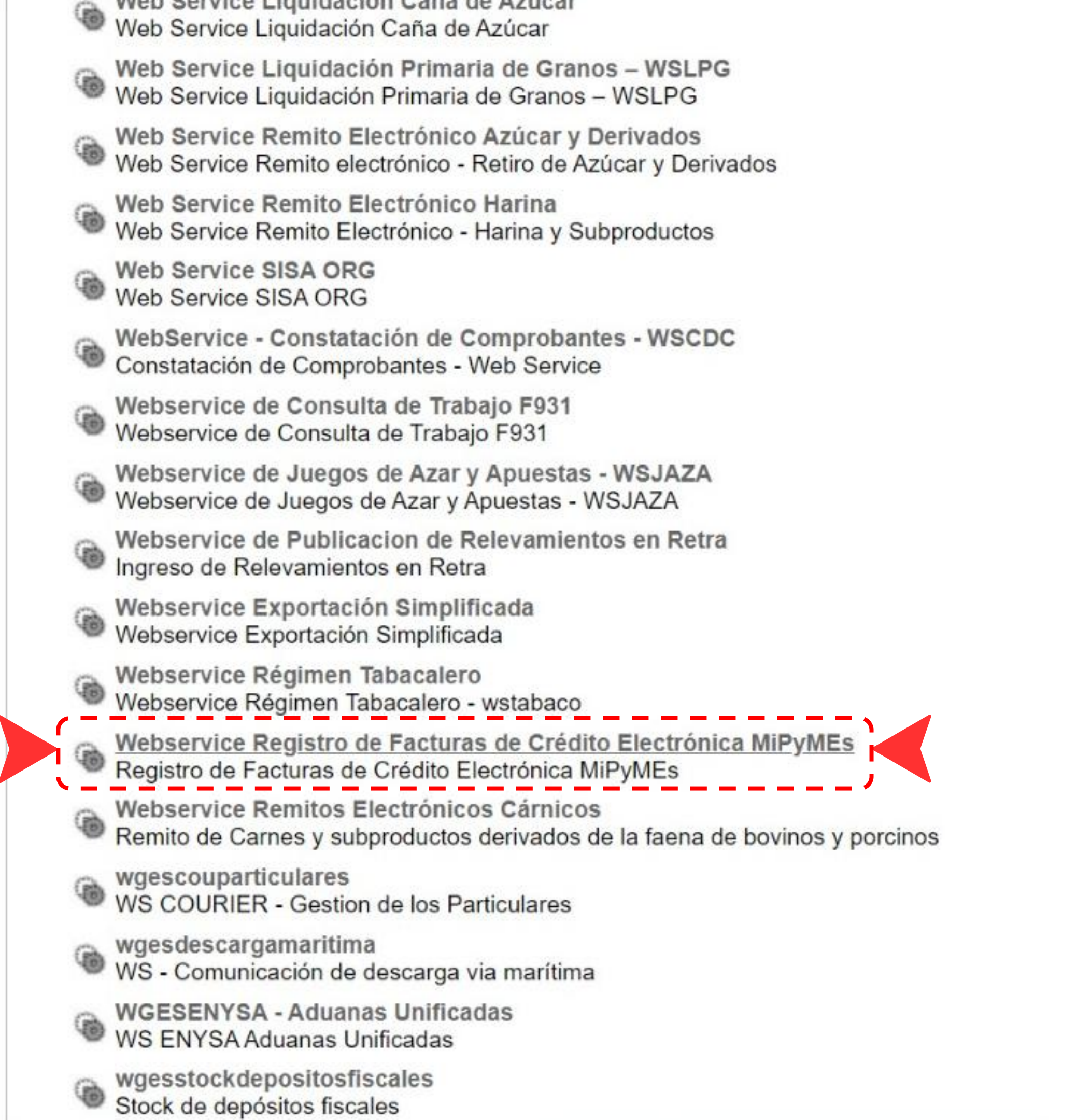

## 5.4) Elegir "Webservice Registro de Facturas de Crédito Electrónica MiPyMEs".

### 6) Es necesario elegir el "Representante" para generar la relación (clickear "Buscar"). En este paso hay que otorgarle la delegación a "Plataforma FCE S.A.".

#### Administrador de Relaciones

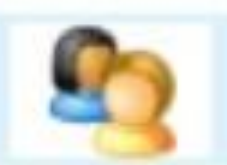

Bienvenido Usuario Actuando en representación de Aquí aparecerá el nombre de persona humana Aquí aparecerá el nombre de MiPyME emisora de FCE

|                     | Incorp                                          |
|---------------------|-------------------------------------------------|
| Autorizante (Dador) |                                                 |
| Representado        |                                                 |
| Servicio            | Webservice Registro d<br>(Nivel de seguridad mi |
| Representante       | Presione Buscar para                            |

orar nueva Relación

e Facturas de Crédito Electrónica MiPyMEs nimo requerido 3)

seleccionar el Representante

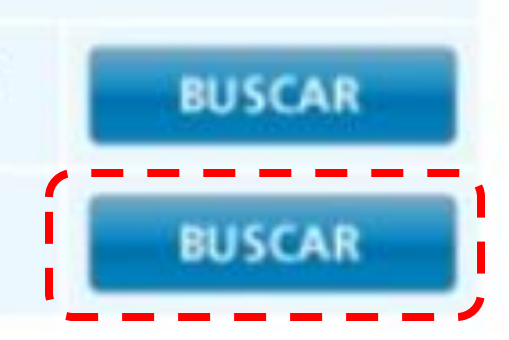

#### 7) En este punto figura un campo en donde hay que ingresar el CUIT de 30-71740829-9 **Plataforma FCE S.A. que es:**

# 8) Una vez que ingresás el CUIT de Plataforma FCE S.A. hacés click en BUSCAR.

Selección del Representante a autorizar

Esta generando una nueva autorizacion para el servicio Webservice Registro de Facturas de Crédito Electrónica MiPyMEs (Nivel de seguridad mínimo requerido 3). El servicio que seleccionó es un WebService. Para hacer efectiva la autorización deberá determinar un Computador Fiscal habilitado y asociado a la persona que esta Ud. representando, o bien designar a otra persona que si tenga un Computador Fiscal.

lo ha autorizado para delegar este servicio en su nombre. La persona Computador Fiscal CUIT/CUIL/CDI Usuario Puede delegar el WebService a un tercero que lo ejecute en su nombre El tercero debera tener un Computador Fiscal habilitado.

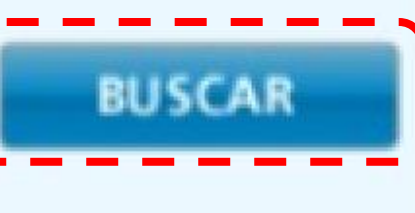

## 9) Clickear "Confirmar"

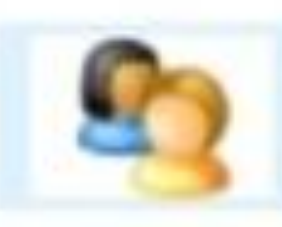

Bienvenido Usuario Actuando en representación de

Aquí aparecerá el nombre de persona humana

Selección del Representante a autorizar

Esta generando una nueva autorizacion para el servicio Webservice Registro de Facturas de Crédito Electrónica MiPyMEs (Nivel de seguridad minimo requerido 3). El servicio que seleccionó es un WebService. Para hacer efectiva la autorización deberá determinar un Computador Fiscal habilitado y asociado a la persona que esta Ud. representando, o bien designar a otra persona que si tenga un Computador Fiscal.

lo ha autorizado para delegar este servicio en su nombre. La persona Computador Fiscal 30717408299 PLATAFORMA FCE S.A. CUIT/CUIL/CDI Usuario Puede delegar el WebService a un tercero que lo ejecute en su nombre. El tercero debera tener un Computador Fiscal habilitado.

# Aquí aparecerá el nombre de MiPyME emisora de FCE

BUSCAR

## 10) Nuevamente Clickear "Confirmar".

Ha seleccionado autorizar a una Persona Jurídica para operar un servicio. Para poder acceder al servicio, la Persona Jurídica (a través de su Administrador de Relaciones) deberá determinar que Usuario de Clave Fiscal será el autorizado a acceder al servicio.

Para obtener ayuda adicional respecto a esta situación, envie un correo electronico a mayuda@afip.gov.ar mencionando este mensaje de advertencia. Cuando aparezca esta leyenda a la izquierda de su pantalla, debe volver a presionar el botón "Confirmar".

# LISTO!

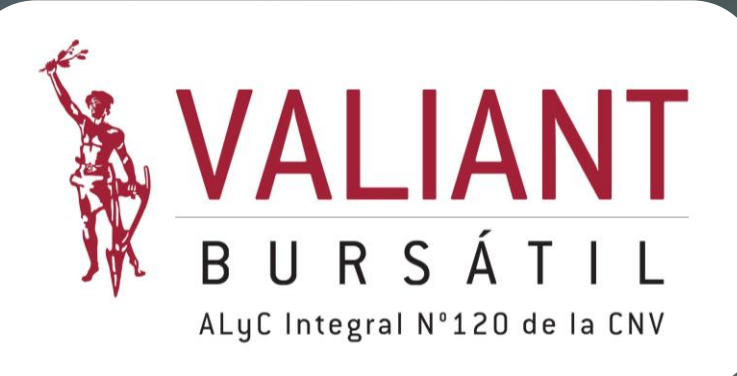

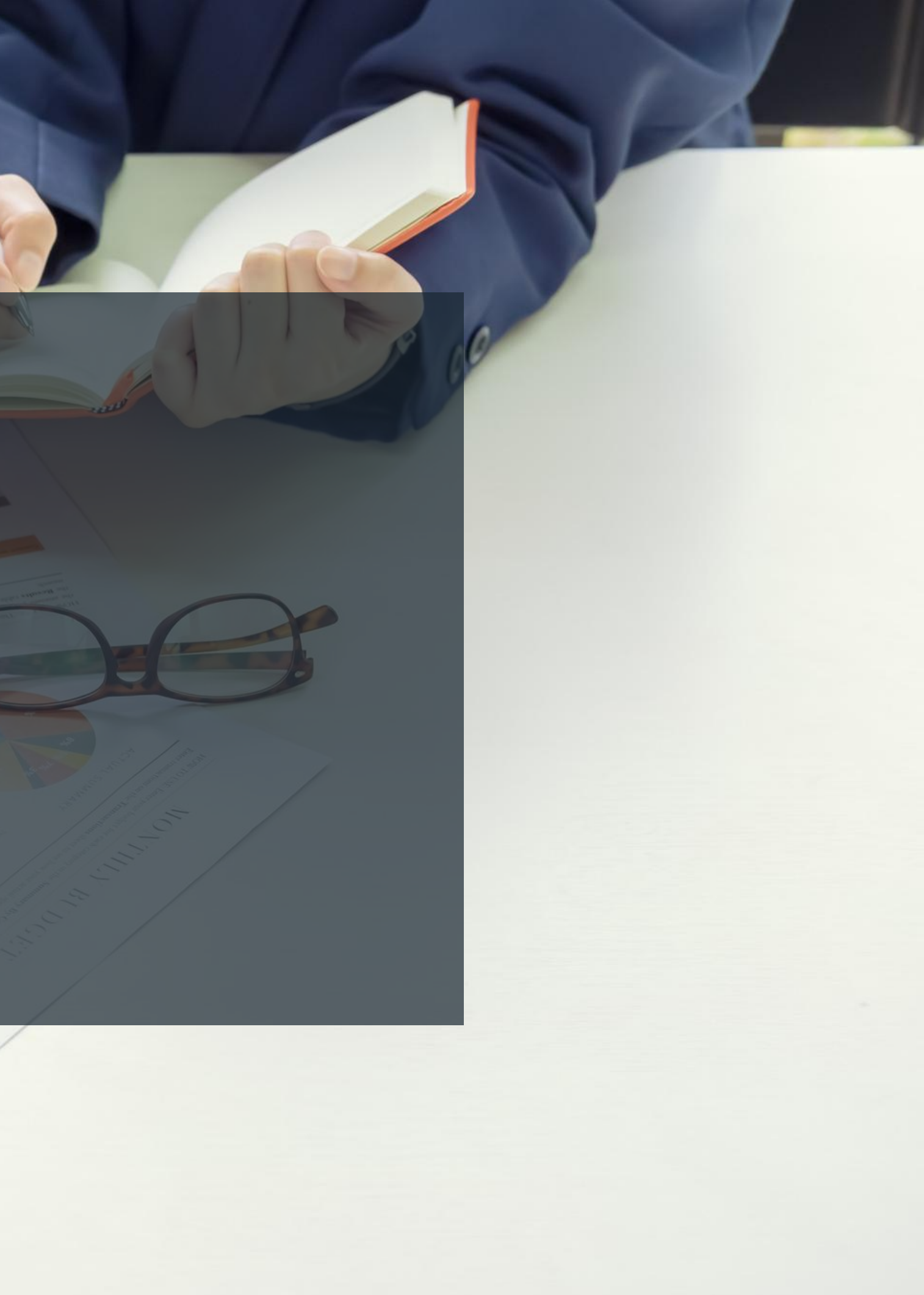